<u>macOS 標準メール</u>

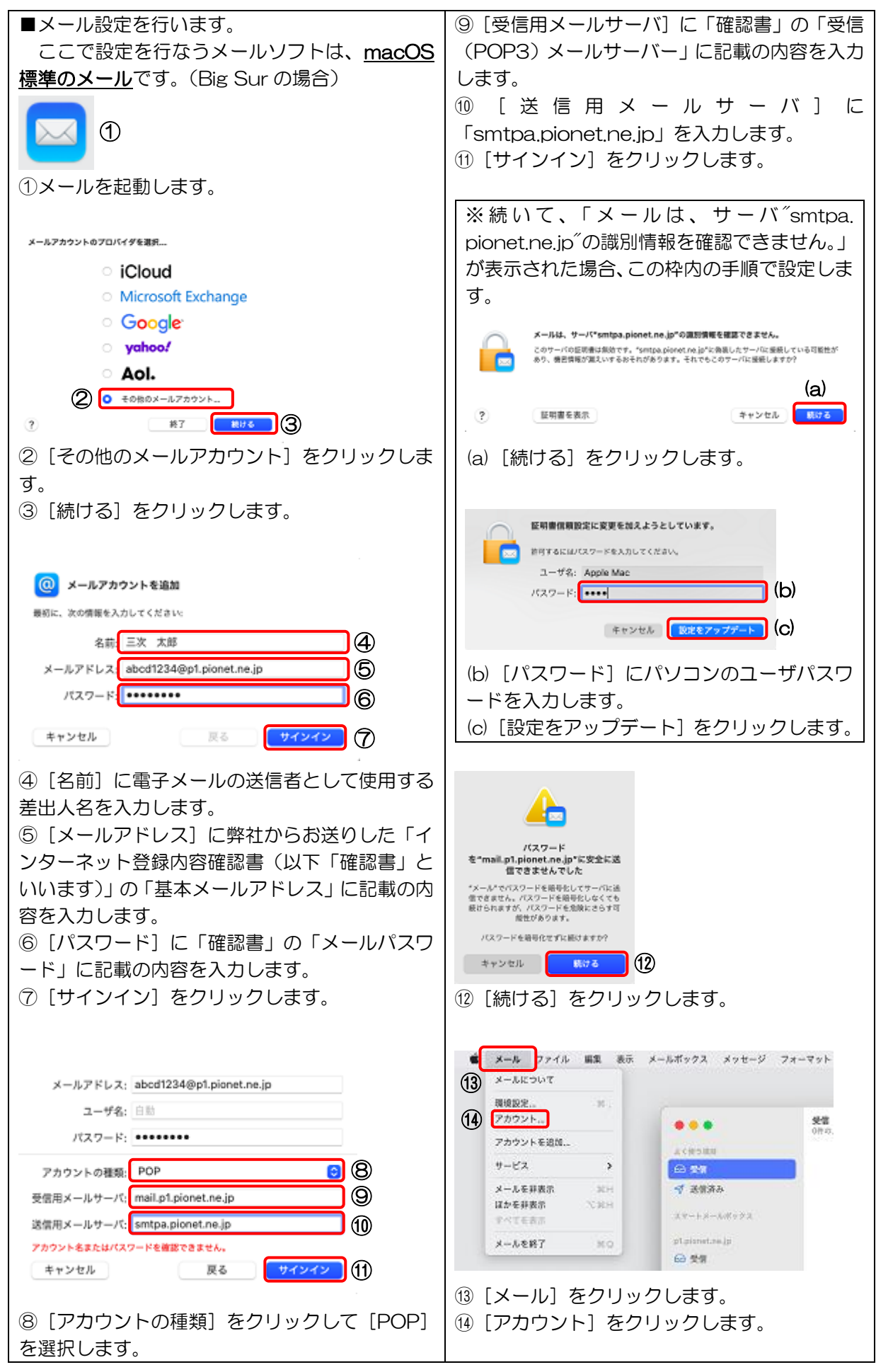

| <u>macOS 標準メール</u>                                                                                                    |  |
|----------------------------------------------------------------------------------------------------|--|
|                                                                                                    |  |
| アカウント機能       アーバ協定         アカウント機能       アーバ協定         このアカウントを使用       現代: オンウイン         現代: オンウイン       ●         原味: plpinnet.me.jp       ●         メッセージ受信後にメッセージのコピーをサーバから開除       *         メッセージのサイズが       ※         オッセージのサイズが       ※         メッセージのサイズが       ※         オー |  |
| 3                                                                                                    |  |
| <ol> <li>① クリックして「すぐに」を選択します。</li> <li>① 「×」をクリックします。</li> </ol>                                                                                                    |  |
| 以上で設定作業はすべて終了です。                                                                                                    |  |